## Manual de avisos de ausencia y presencia e presencias

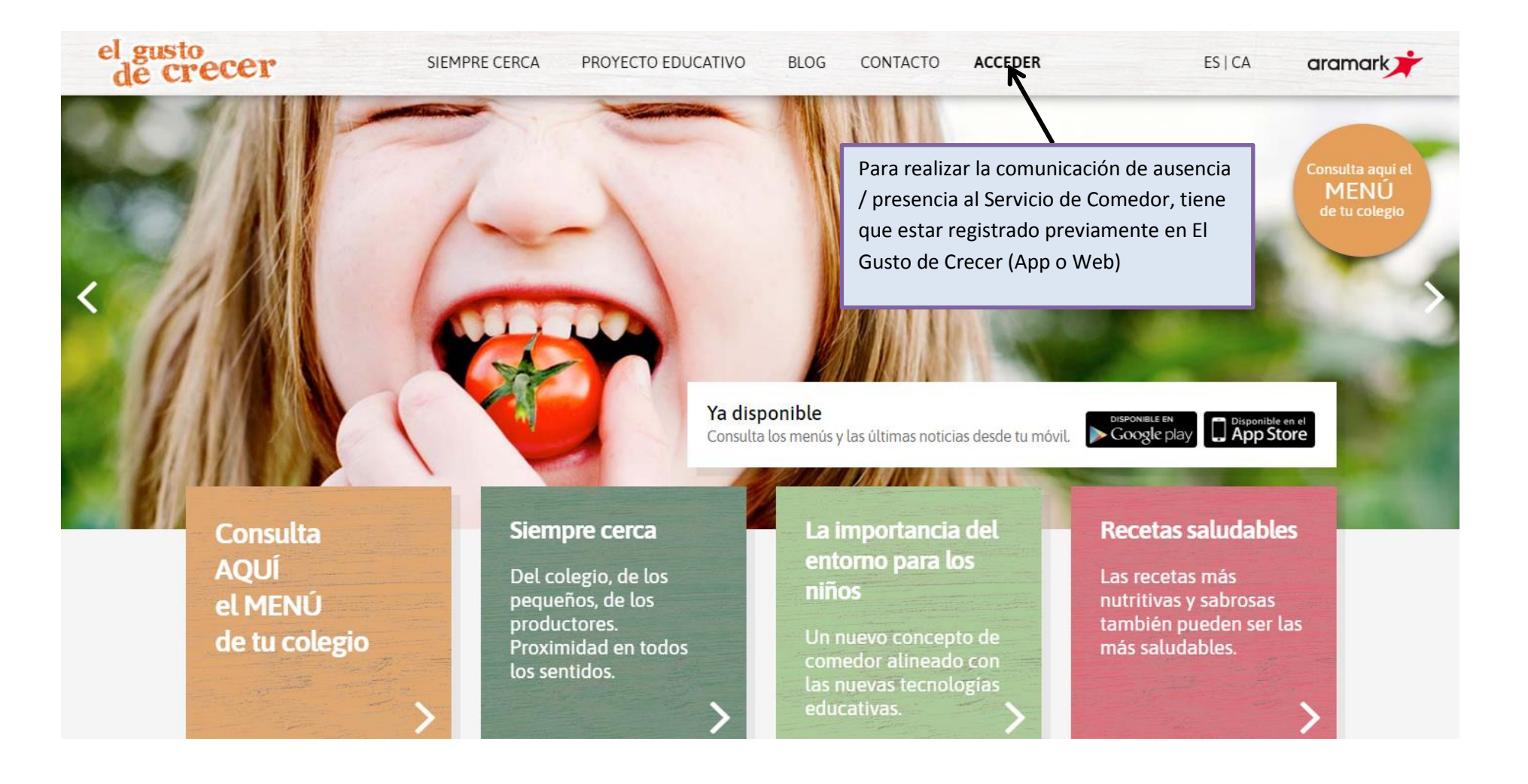

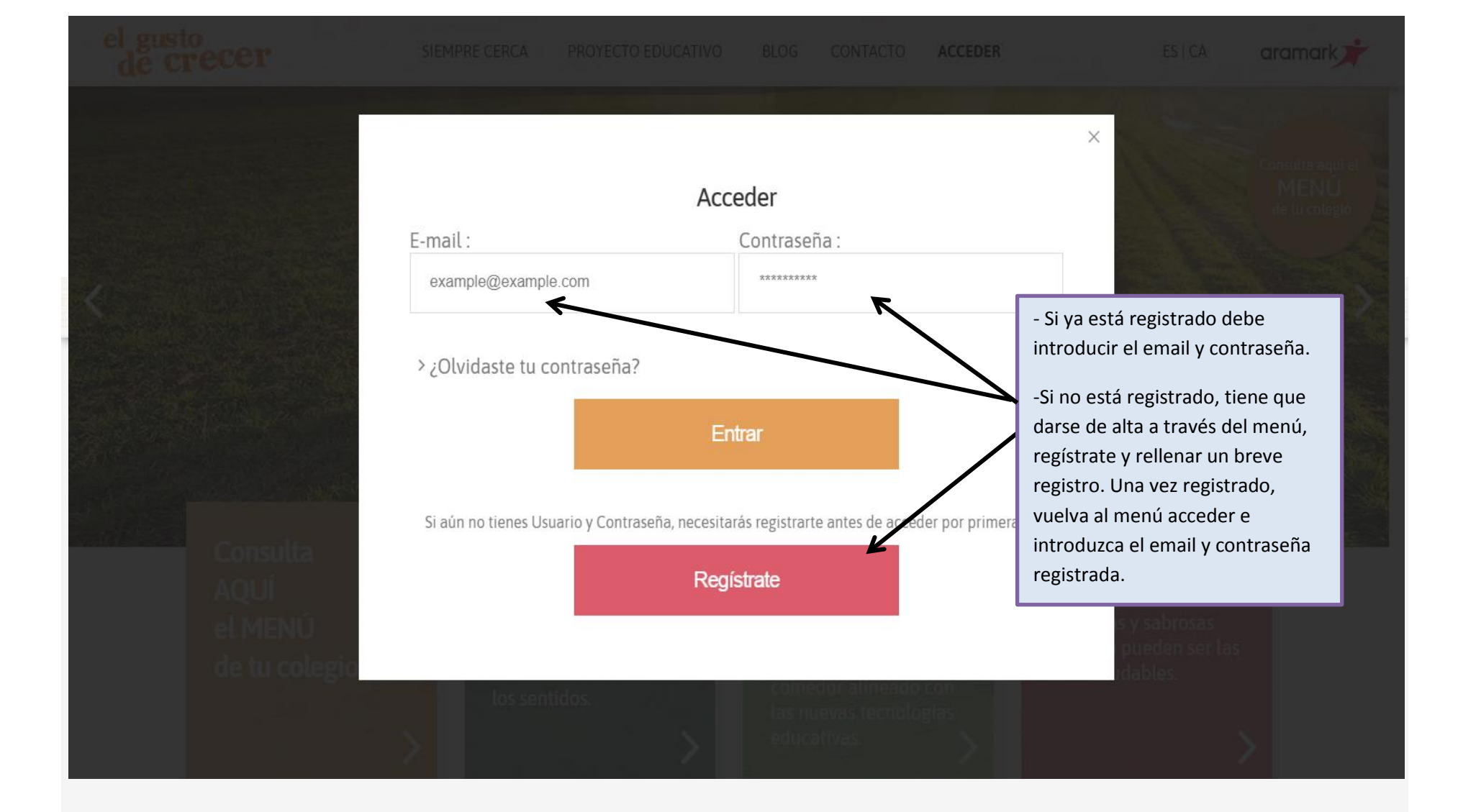

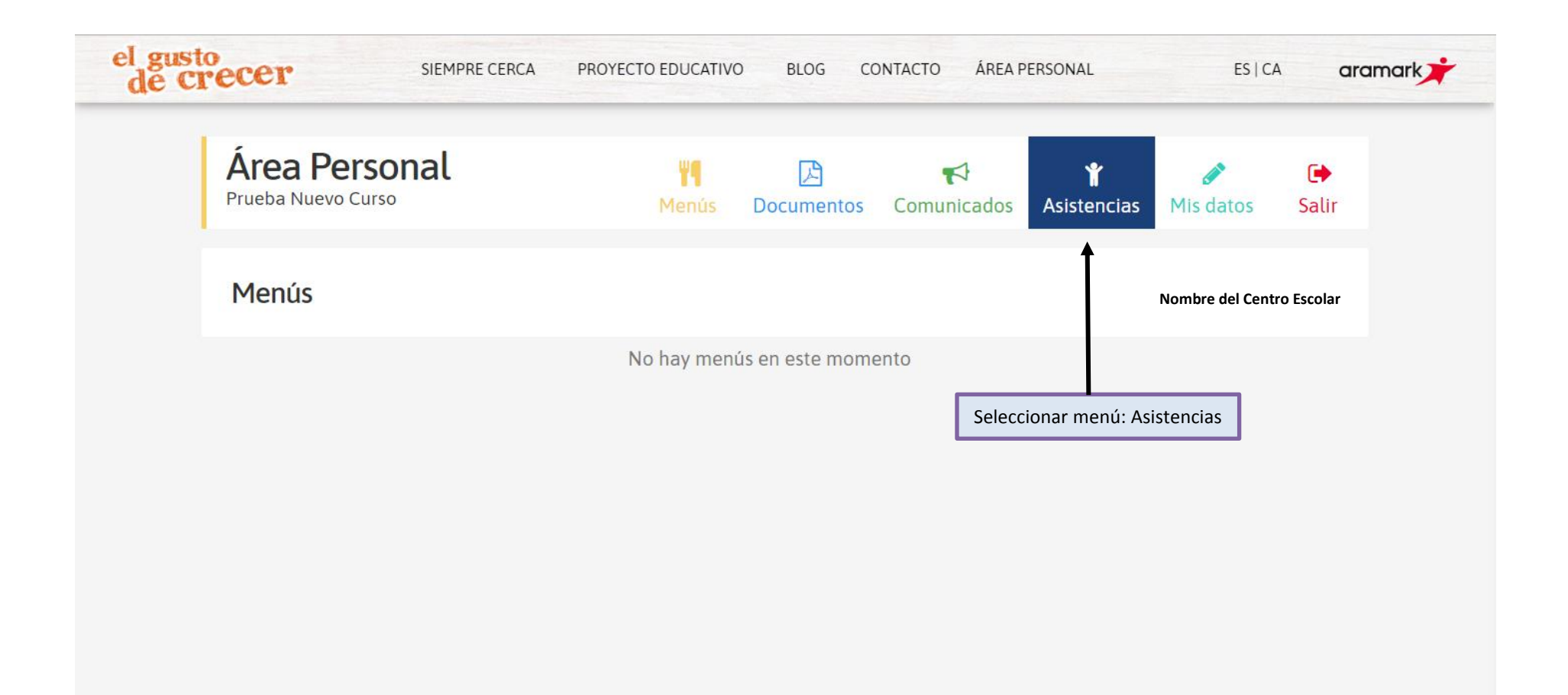

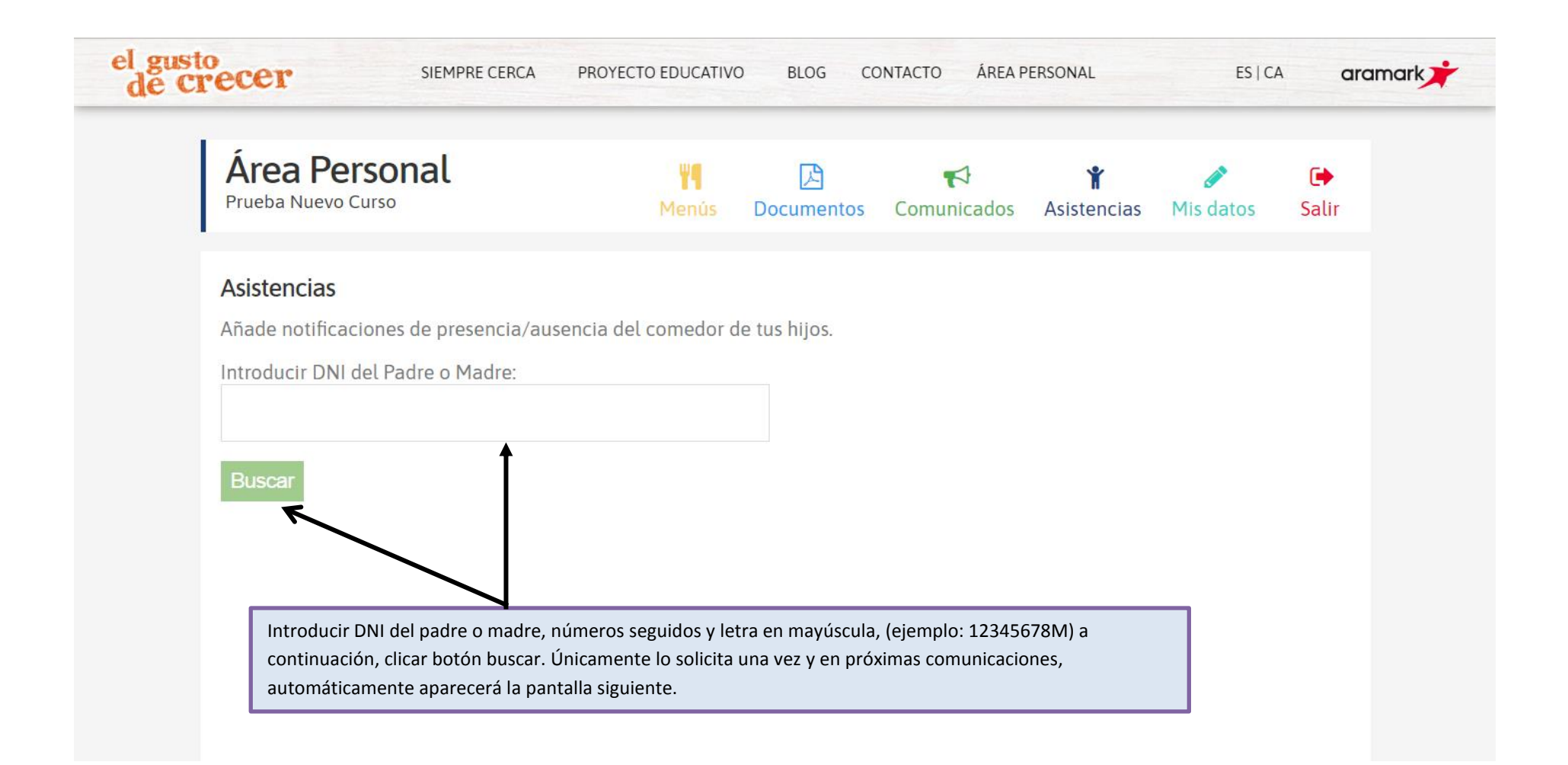

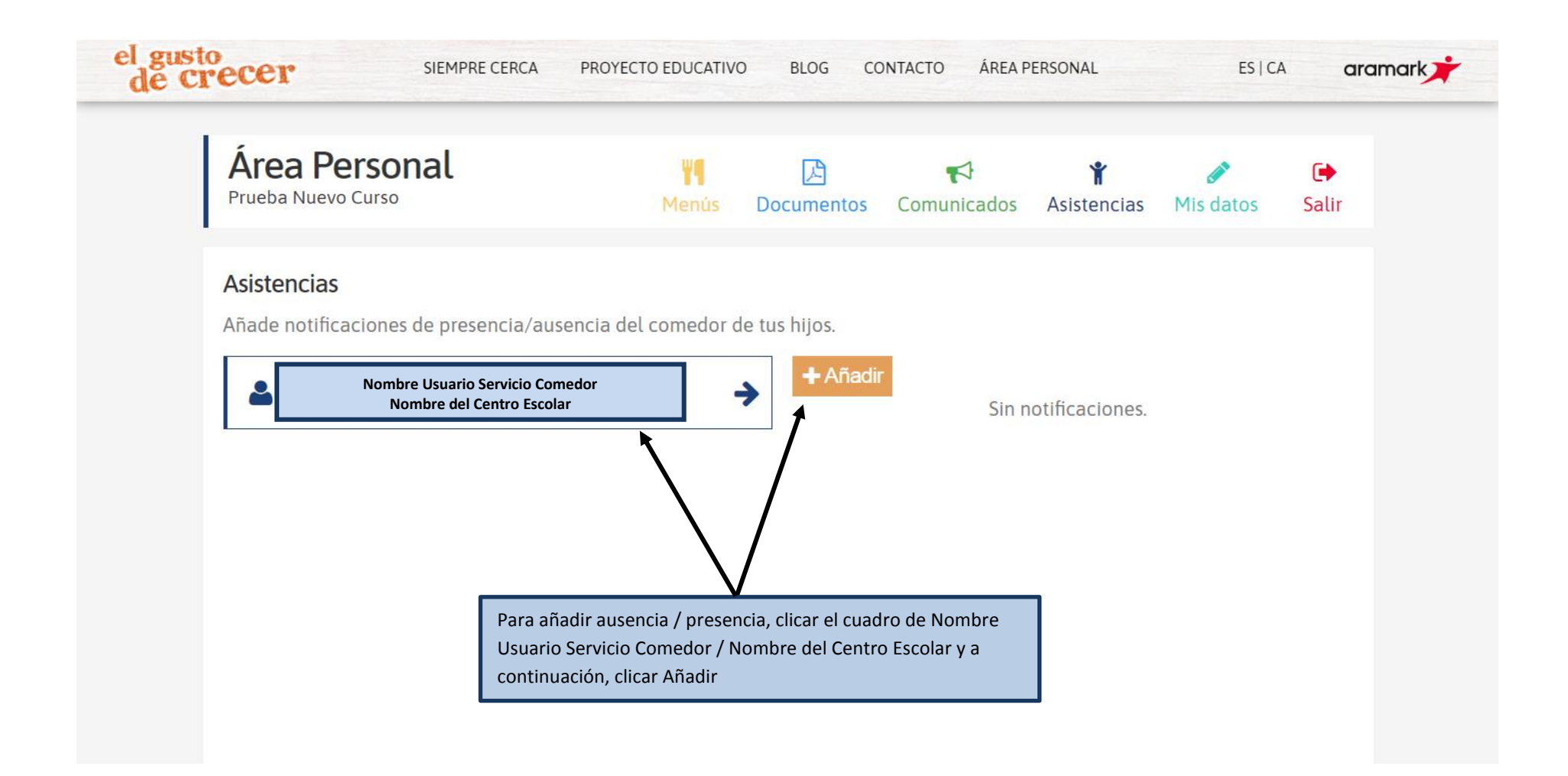

| el gusto<br>de crecer                    | SIEMPRE CERCA PROYECTO EDUCATIVO BLOG CONTACTO ÁREA PERSONAL ES   CA aramark                                                                                                    |
|------------------------------------------|----------------------------------------------------------------------------------------------------|
| Área<br>Prueba N<br>Añade no<br>Añade no | Presencia/Ausencia<br>importante!<br>Las notificaciones han de ser registradas con preaviso de 3 días naturales al día de la<br>ausencia/presencia.<br>Alumno: Nombre usuario del Servicio<br>Colegio: Nombre del Centro Escolar<br>Tipo:<br>O Presencia O Ausencia Indicar si es ausencia o presencia<br>Mes:<br>Septiembre Elegir mes<br>Dias: (Introducir únicamente el número del día Ejemplo: 1,2,5)<br>Indicar los días de ausencia o presencia, si son varios días, separa los días con una coma, y<br>se realiza la comunicación de todos los días indicados (tal y como se muestra en el ejemplo) |
|                                          | Al rellenar todos los campos clicar "Añadir". La comunicación de ausencia<br>/ presencia se ha realizado correctamente. Esto se debe realizar por cada<br>niño/a que realice el Servicio de Comedor                                                                                                    |

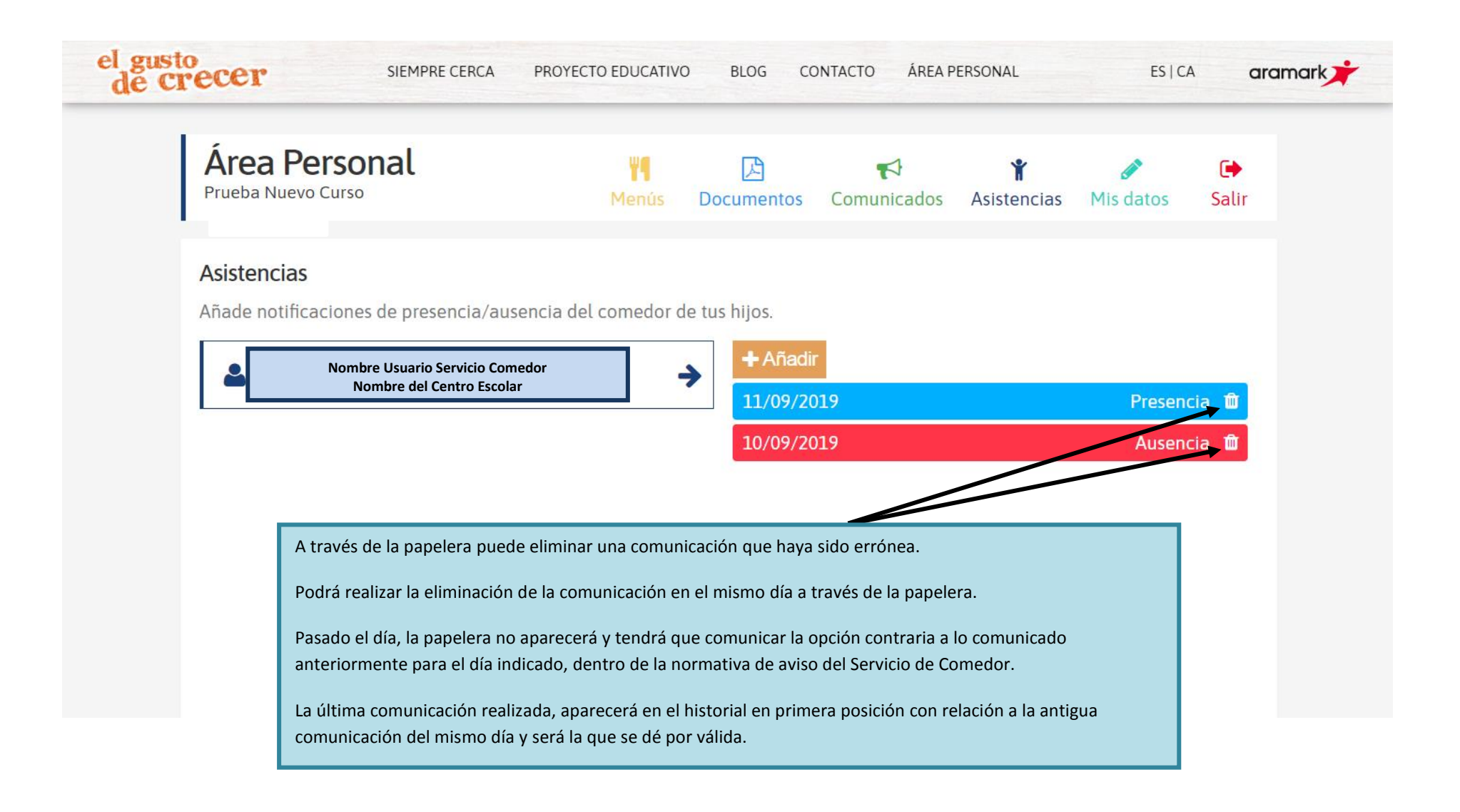

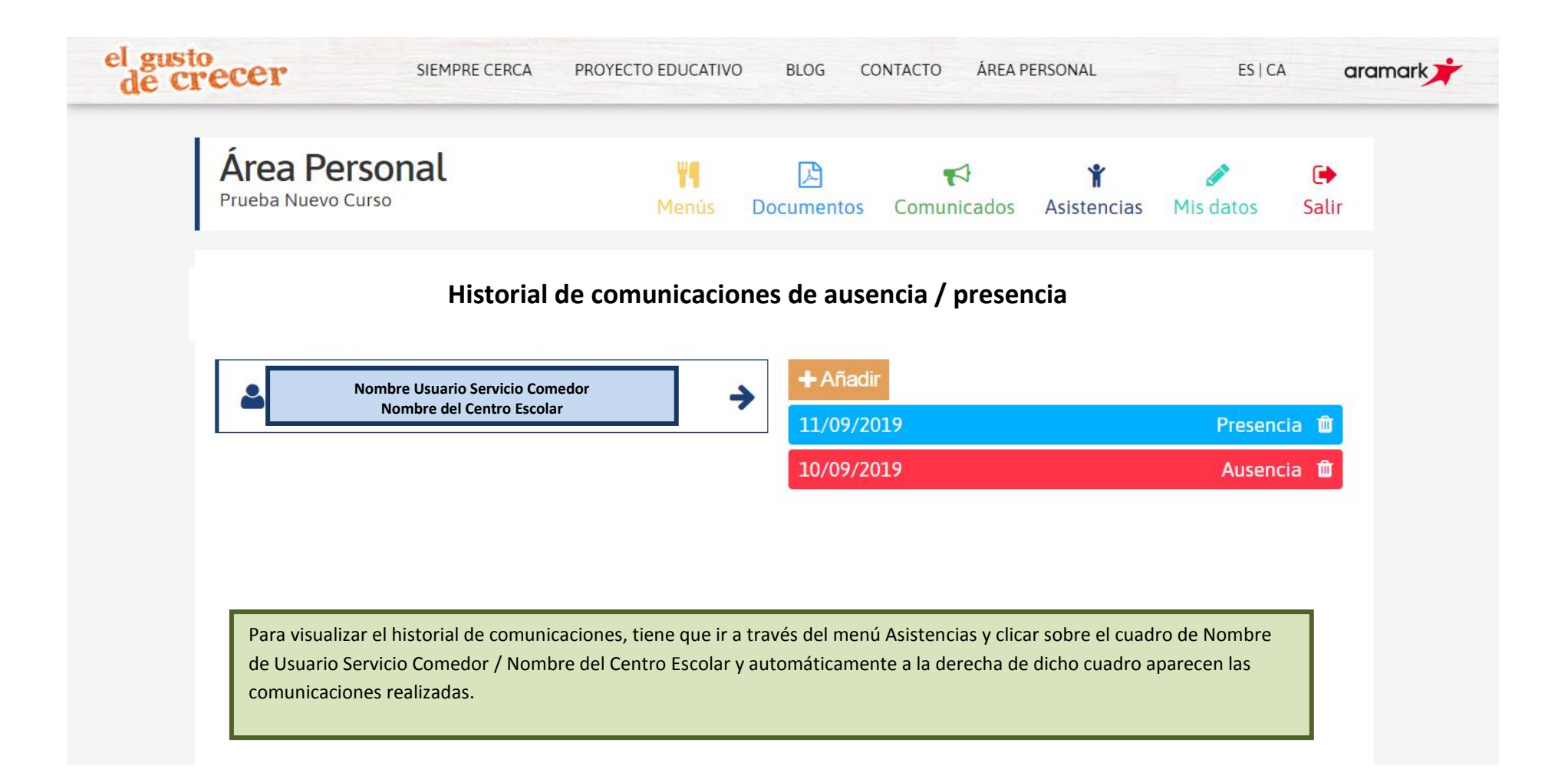